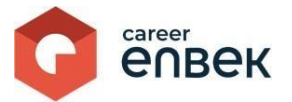

# Инструкция по рассмотрению заявлений на признание профессиональной квалификаций Центрами признания на цифровой платформе Национальной системы квалификаций Career Enbek

# Вход на Career Enbek

1. Для входа на Career Enbek необходимо пройти по ссылке <u>https://career.enbek.kz/</u> и нажать на

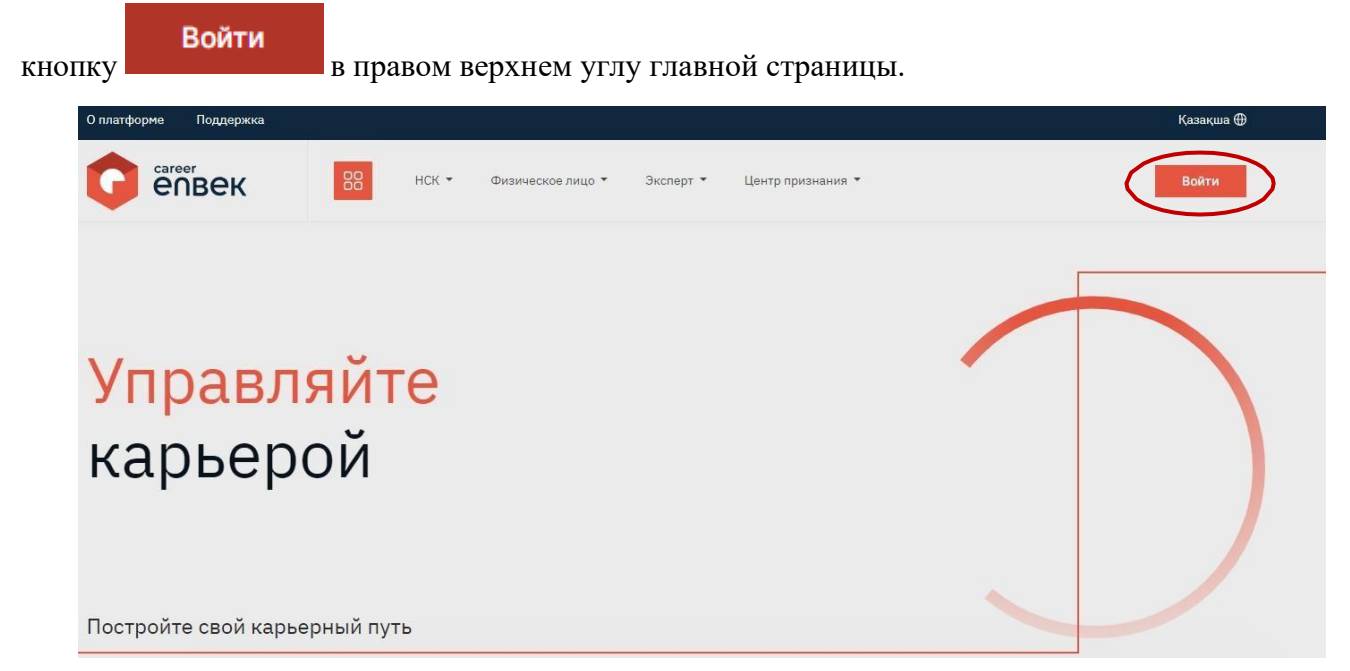

2. В открывшемся окне «Войти» необходимо выбрать способ входа «по email».

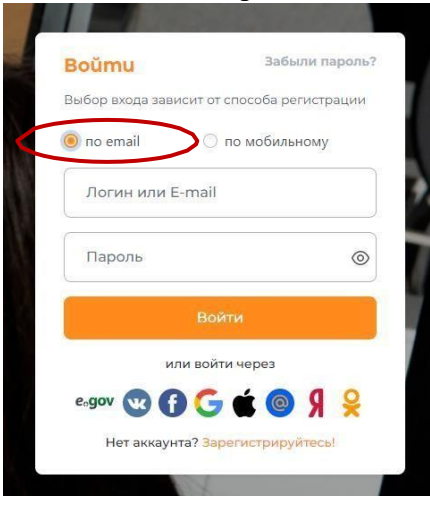

3. При входе по «email» необходимо ввести логин, установленный пароль.

## Заявления на признание

1. Необходимо пройти в личный кабинет центра признания.

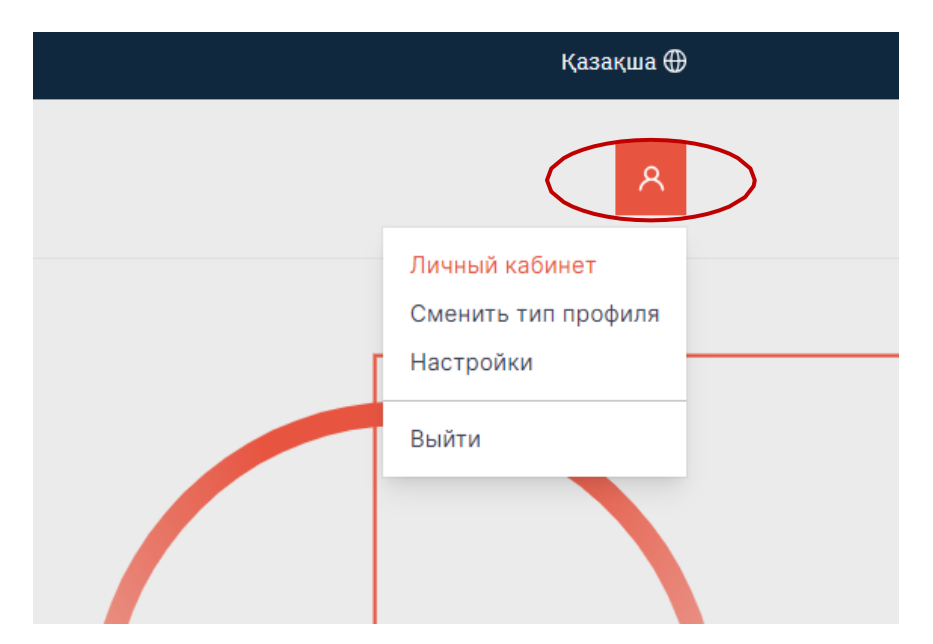

2. В личном кабинете необходимо выбрать «Заявления на признания» для просмотра поступивших заявлений.

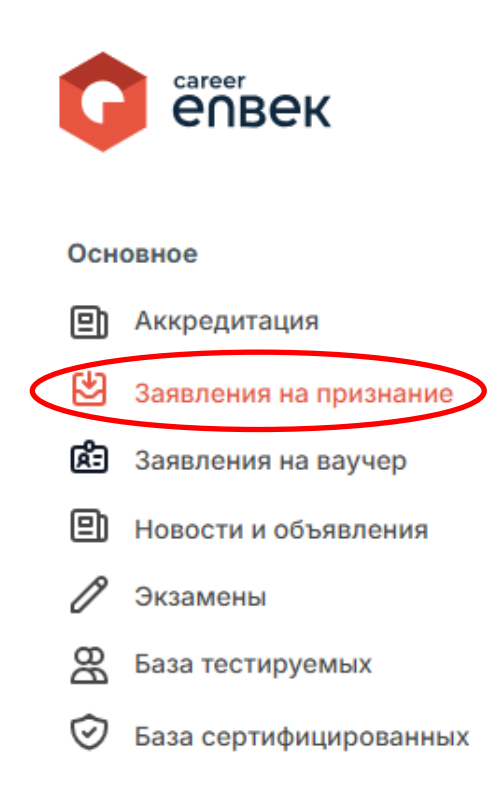

3. Далее появится список поступивших заявлений на признание.

#### Заявления на признание

| Документы приняты             | Заявление №29 от 29.08.2024 |
|-------------------------------|-----------------------------|
|                               | 😒 Аналитик-маркетолог       |
| Действия 🛞                    |                             |
| Процедура признания назначена | Заявление №27 от 19.07.2024 |
|                               | 🕏 Аналитик-маркетолог       |
| Действия 🚯                    | 🗎 Дата заключения договора: |
| Процедура признания назначена | Заявление №26 от 10.07.2024 |
|                               | 🗟 Аналитик-маркетолог       |
| Действия 🛞                    | 🚔 Дата заключения договора: |
| Документы приняты             | Заявление №24 от 24.06.2024 |
|                               | 🇁 Специалист по рекламе     |

4. В открывшемся окне необходимо рассмотреть заявление со статусом «На рассмотрении» нажав на кнопку «Действия».

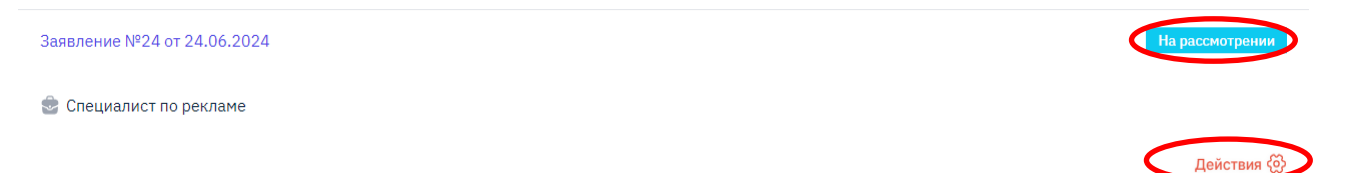

5. Далее необходимо рассмотреть заявление на предмет полноты представленных документов и достоверности заполнения заявления и ответить на заявление «Принять» или «Отказать».

| 88                         | Просмотр заявления 🛛 🛛                                                           |
|----------------------------|----------------------------------------------------------------------------------|
| -                          | Информация о заявителе                                                           |
| 👚 > Заявления на признание | ΦΝΟ                                                                              |
| Заявления на признание     | Дата рождения                                                                    |
|                            |                                                                                  |
|                            | Телефон                                                                          |
|                            | Email                                                                            |
|                            |                                                                                  |
|                            | Адрес проживания                                                                 |
|                            | Профессия                                                                        |
|                            | Специалист по рекламе                                                            |
|                            | Уровень квалификации                                                             |
|                            | 6 уровень                                                                        |
|                            | Ссылка на облачное хранилище                                                     |
|                            | Профессиональные навыки<br>Закладывание семенных участков в оптимальные сроки    |
|                            | Авторский надзор                                                                 |
|                            | Сведения по образованию                                                          |
|                            | Наименование учебного заведения                                                  |
|                            |                                                                                  |
|                            | Специальность<br>Полготория учителей с предметной специализацией общего развития |
|                            | Подготовка учителен е предлетной специализацией общего развития                  |
|                            | ματα παναρία                                                                     |
|                            | Дата окончания                                                                   |

### 6. В случае принятия заявления необходимо нажать «Принять»

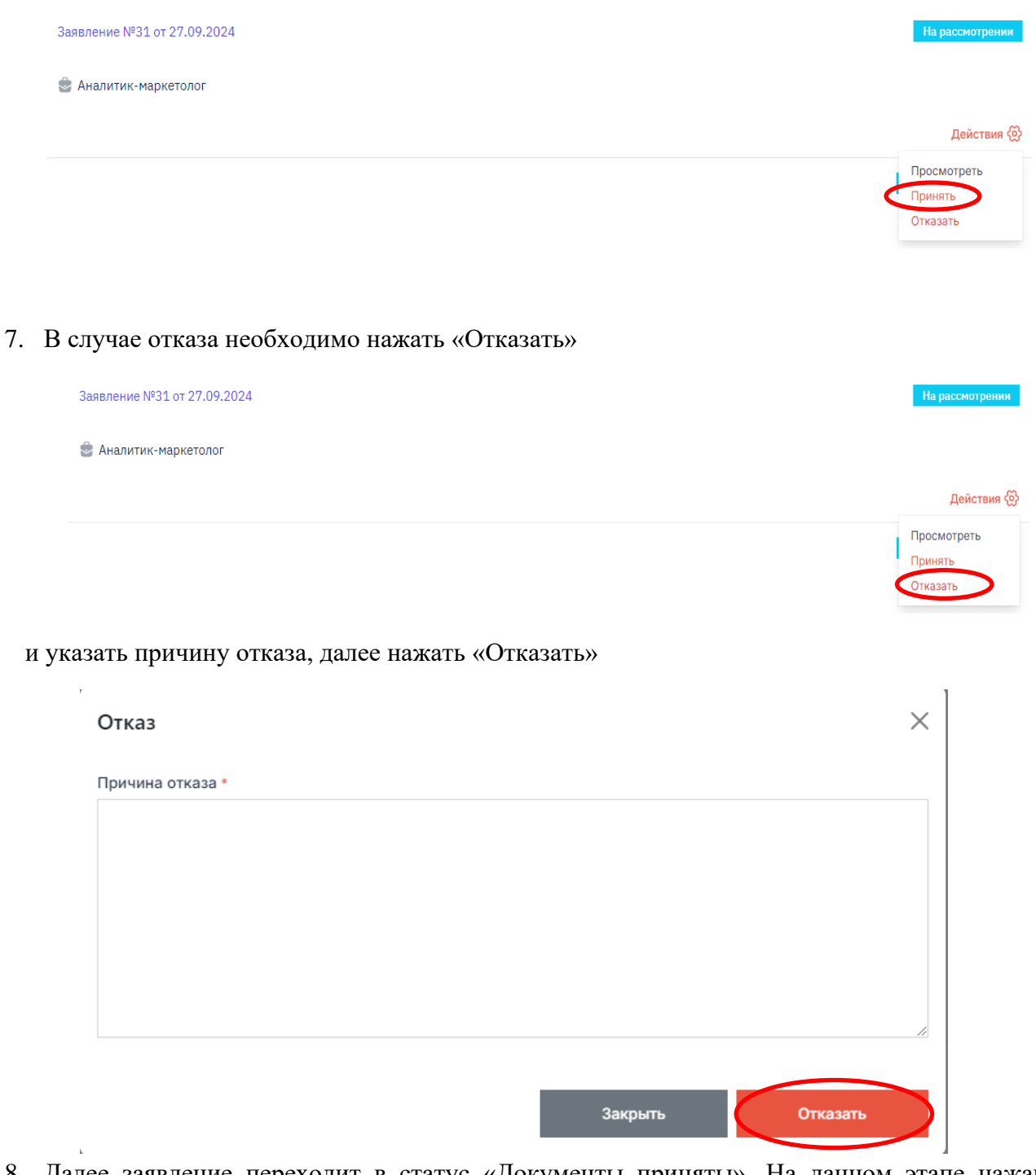

8. Далее заявление переходит в статус «Документы приняты». На данном этапе нажав на кнопку «Действия» и далее кликнуть на «Заключить договор на признание квалификации».

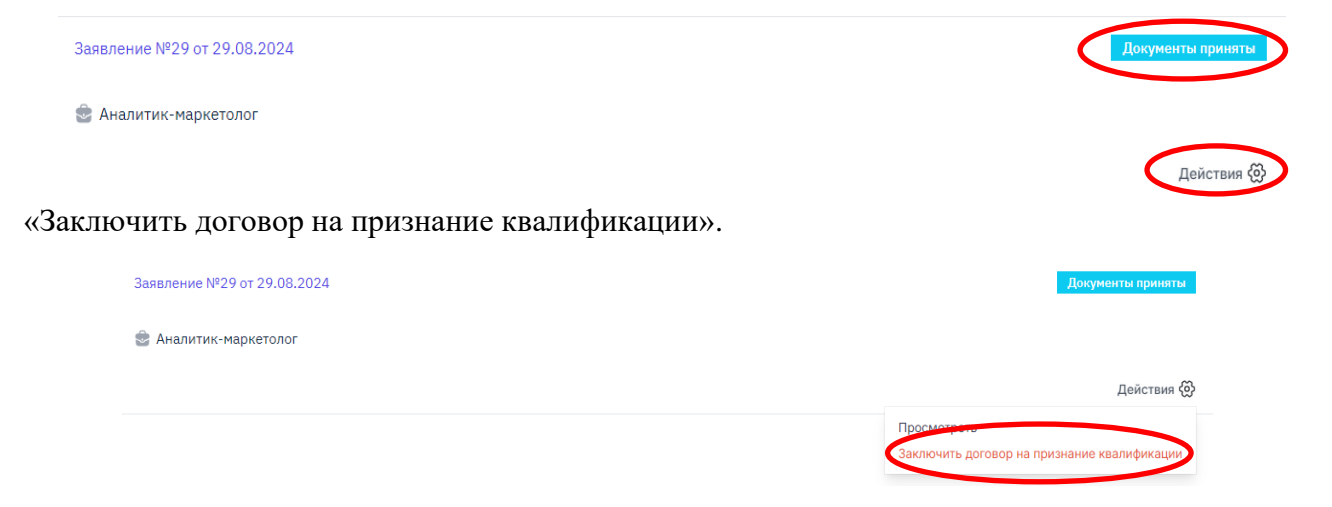

#### 9. Далее необходимо прикрепить проект договора и нажать «Продолжить».

| Заключить договор на признание квалификации                                                                               | $\times$ |
|----------------------------------------------------------------------------------------------------|----------|
| Для заключения договора в электронном виде Вам необходимо прикрепить проект договора и отправить кандидату для подписания |          |
| Файл проекта договора *<br>Choose File No file chosen                                                                     |          |
| Разрешенные форматы файлов: docx.pdf. Максимальный размер: 5 MB.                                                          |          |
| Отменить Продолжить                                                                                                    |          |

#### 10. После завершения прикрепления, необходимо нажать «Отправить на подпись кандидату».

Электронный договор на оказание услуги по признанию профессиональной квалификации

Дата создания: 30.09.2024 15:14

 $\times$ 

| замени | гь прикрепленныи фаил |                       |                        |
|--------|-----------------------|-----------------------|------------------------|
| ≡      | PHPWord               | 1 / 1   - 98% +   🗄 🔕 | * <b>6</b> :           |
|        |                       |                       |                        |
|        |                       |                       |                        |
|        |                       |                       | Ţ                      |
|        |                       | Отменить Отправить    | ь на подпись кандидату |

11. Статус заявления изменится на «На подписи у кандидата».

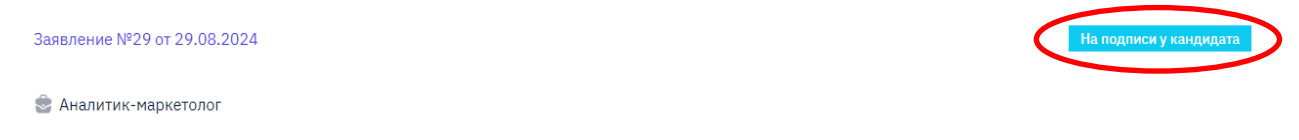

Действия 💮

12. Далее в личном кабинете безработного отразится договор со статусом «На подписании у кандидата».

| Заявление №31 от 27.09.2024 | На подписи у кандидата |
|-----------------------------|------------------------|
| 🗟 Аналитик-маркетолог       |                        |
|                             | Действия 🐼             |

13. После подписания физ.лицом, статус заявления сменится на «На подписи у ЦППК» и отобразится кнопка «Действия», в которой необходимо выбрать «Подписать договор». При данном действии отобразится Электронный договор на оказание услуги по признанию профессиональной квалификации, который Вам необходимо подписать ЭЦП и отправить. Заявление №31 от 27.09.2024

🗟 Аналитик-маркетолог

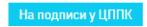

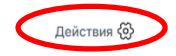

#### Подписание договора

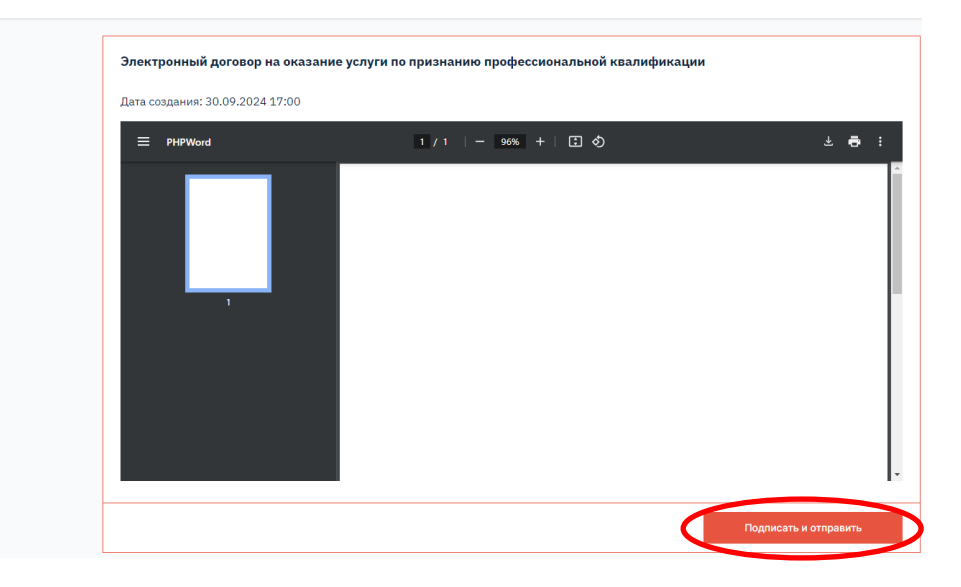

### 14. После подписания договор перейдет в статус «Договор заключен».

| Заявление №31 от 27.09.2024 | <b>Договор заключен</b> |
|-----------------------------|-------------------------|
| 🗟 Аналитик-маркетолог       |                         |
| 🗎 Дата заключения договора: |                         |

15. Далее необходимо нажать «Действия» и назначить процедуру признания.

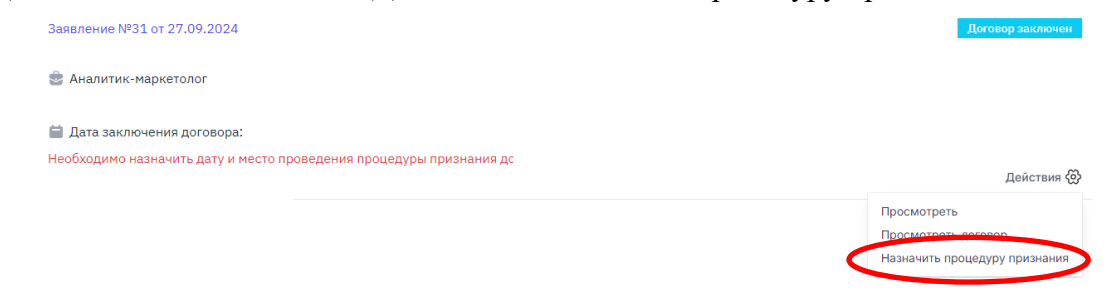

16. После необходимо указать дату, время и место проведения процедуры признания и нажать «Отправить», которая состоит из двух экзаменов (теоретический и практический экзамены).

| X         |
|-----------|
|           |
|           |
|           |
|           |
|           |
|           |
|           |
|           |
|           |
| ~         |
|           |
|           |
|           |
| Отправить |
|           |

- 17. Кандидат (физ.лицо) согласовывает назначенные Центром признания даты проведения экзаменов (процедуры признания) в своем личном кабинете. В случае отказа от предложенных Центром признания дат, кандидат может предложить свои даты проведения признания. В случае несогласия Центром признания с датами, предложенными кандидатом, то Центр признания назначает новые даты проведения процедуры признания без согласования с кандидатом.
- 18. После заявление перейдет в статус «Процедура признания назначена». Далее в личный кабинет и на эл. почту претендента будет направлено уведомление о месте и времени проведения процедуры признания проф. квалификации.

| Заявление №33 от 11.10.2024     | Процедура признания назначена |
|---------------------------------|-------------------------------|
| 🔮 Администратор зала            |                               |
| 🚔 Дата заключения договора:     |                               |
| 🗎 Дата направления уведомления: | Действия 🚱                    |

19. После прохождения процедуры признания необходимо пройти во вкладку «База тестируемых» для присвоения соответствующего статуса по итогам прохождения процедуры признания.

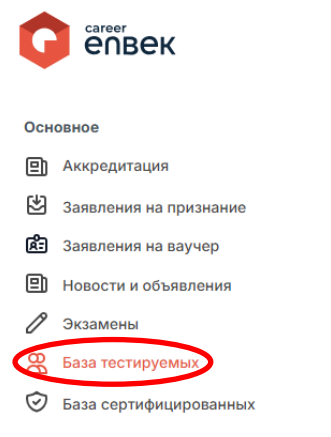

20. Далее необходимо кликнуть «Действия»,

| Злектромонтажник-наладчик | Назначено | Действия 🛞 |
|---------------------------|-----------|------------|
| нажать «Сменить статус»,  |           |            |
| Действия 🛞                |           |            |
| Просмотреть экзамен       |           |            |

и выбрать из списка один из соответствующих статусов по итогам процедуры признания и кликнуть кнопку «Сохранить».

| Изменить статус    | × |
|--------------------|---|
| Выберите статус*   |   |
| Выберите из списка |   |
|                    |   |

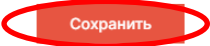